- Cliquez sur le Facturation

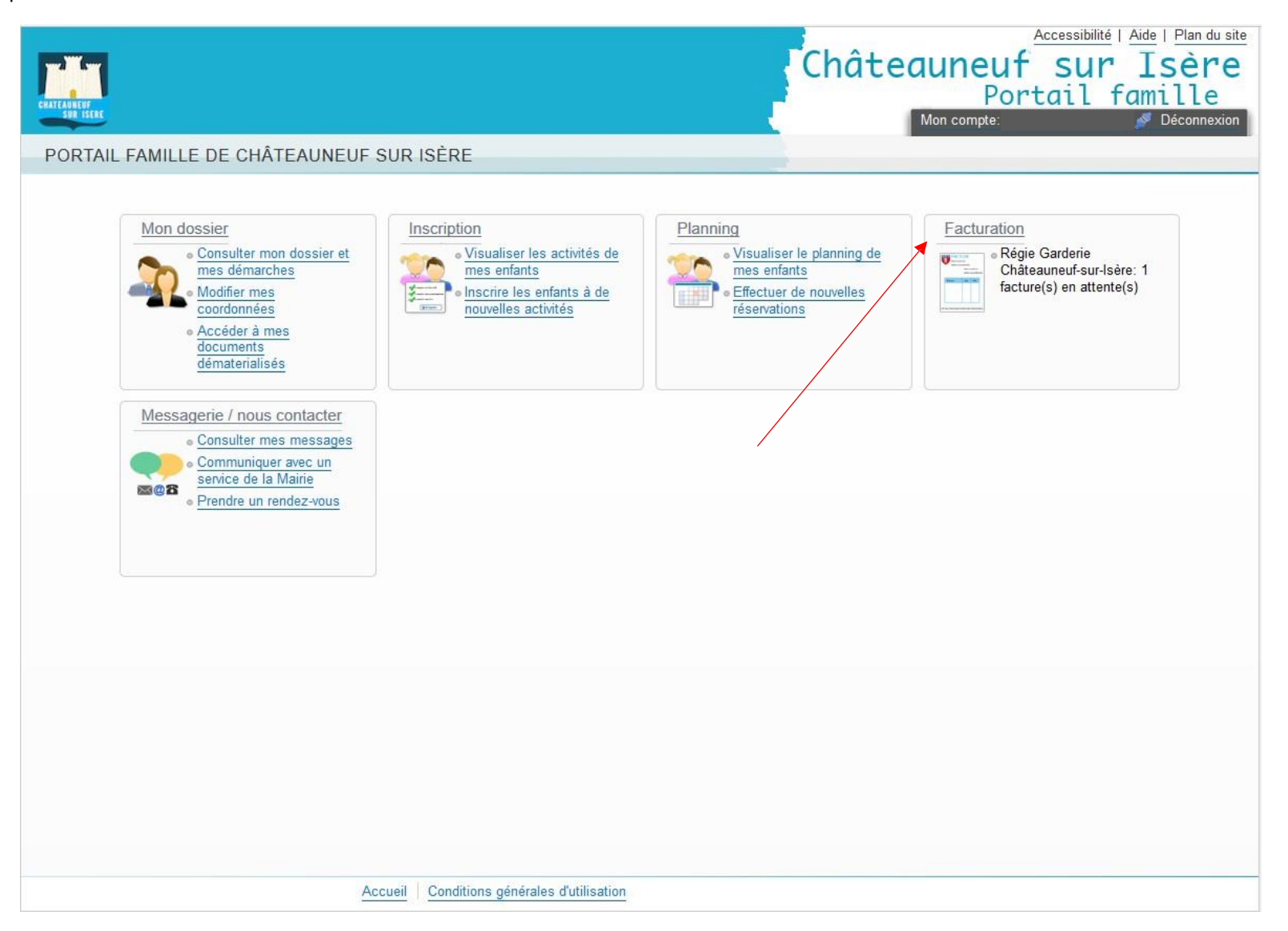

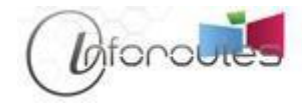

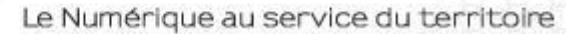

- Cochez la ligne de la facture puis cliquez sur Etape suivante

|                  |                       |                                         |              | Châteauneuf<br>Porta | Accessibilité   Plan du site<br>SUR ISÈRE<br>il famille<br>© Déconnexion |
|------------------|-----------------------|-----------------------------------------|--------------|----------------------|--------------------------------------------------------------------------|
| Accueil Dossier  | Inscriptions Planning | Facturation 1 Me                        | ssagerie     |                      |                                                                          |
| Facturation      | > Payer               |                                         |              |                      |                                                                          |
|                  | PAYER MES FACTURE     | S                                       |              |                      |                                                                          |
|                  | Etape 1               | Etape 2                                 | Etape 3      |                      |                                                                          |
| Payer            | Mes factures          | Mon récapitulatif                       | Mon paiement |                      |                                                                          |
| Historique       |                       |                                         |              |                      |                                                                          |
| Mes prélèvements | NOVEMBRE 2016         |                                         |              |                      |                                                                          |
|                  |                       | 4 4 6 4 4 9 4 9 4 4 4 4 4 4 4 4 4 4 4 4 |              |                      |                                                                          |
|                  | 1/11/2016 - Facture 1 | n 16112101 A payer : 11.20              | JE           |                      | ۲                                                                        |
|                  | Etape suivante        |                                         |              |                      |                                                                          |
|                  | · · ·                 |                                         |              |                      |                                                                          |
|                  |                       |                                         |              |                      |                                                                          |
|                  |                       |                                         |              |                      |                                                                          |
|                  |                       |                                         |              |                      |                                                                          |
|                  |                       |                                         |              |                      |                                                                          |
|                  |                       |                                         |              |                      |                                                                          |
|                  |                       |                                         |              |                      |                                                                          |
|                  |                       |                                         |              |                      |                                                                          |
|                  |                       |                                         |              |                      |                                                                          |
|                  |                       |                                         |              |                      |                                                                          |
|                  |                       |                                         |              |                      |                                                                          |
|                  |                       |                                         |              |                      |                                                                          |
|                  |                       |                                         |              |                      |                                                                          |
|                  |                       |                                         |              |                      |                                                                          |
|                  |                       |                                         |              |                      |                                                                          |
|                  |                       |                                         |              |                      |                                                                          |
|                  | Acc                   | ueil Conditions générales d'            | utilisation  |                      |                                                                          |
|                  |                       |                                         | -            |                      |                                                                          |

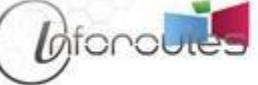

- Cliquez sur Payer

| CHATEANNEUF<br>SUR ISERE       |                           |                                                                                                    |                             | Châteaun | euf sur Isère<br>Portail famille<br>mpte:      |  |  |  |
|--------------------------------|---------------------------|----------------------------------------------------------------------------------------------------|-----------------------------|----------|------------------------------------------------|--|--|--|
| Accueil Dossier                | Inscriptions Planning     | Facturation 1                                                                                                 | Messagerie                  |          |                                                |  |  |  |
| Facturation >                  | Payer                     |                                                                                                    |                             |          |                                                |  |  |  |
|                                | PAYER MES FACTURES        |                                                                                                    |                             |          |                                                |  |  |  |
| Payer                          | En cliquant sur le bou    | En cliquant sur le bouton "Payer" vous allez être redirigé vers le site sécurisé de notre partenaire bancaire |                             |          |                                                |  |  |  |
| Historique<br>Mes prélèvements | Etape 1 ✔<br>Mes factures | Etape 2<br>Mon récapitulatif                                                                                  | Etape 3<br>Mon paiement     |          |                                                |  |  |  |
|                                | Factures sélectionnées    |                                                                                                    |                             |          |                                                |  |  |  |
|                                | X Supprimer 01/11/201     | 6 - Facture 11 16112                                                                                          | 101 <b>A payer :11.20 €</b> |          | ۲                                              |  |  |  |
|                                |                           |                                                                                                    |                             |          | 1 facture pour un montant total de 11.20 $\in$ |  |  |  |
|                                |                           |                                                                                                    | Retour                      | Payer    |                                                |  |  |  |
|                                |                           |                                                                                                    |                             |          |                                                |  |  |  |
|                                |                           |                                                                                                    |                             |          |                                                |  |  |  |
|                                |                           |                                                                                                    |                             |          |                                                |  |  |  |
|                                |                           |                                                                                                    |                             |          |                                                |  |  |  |
|                                |                           |                                                                                                    |                             |          |                                                |  |  |  |
|                                |                           |                                                                                                    |                             |          |                                                |  |  |  |
|                                |                           |                                                                                                    |                             |          |                                                |  |  |  |
|                                |                           |                                                                                                    |                             |          |                                                |  |  |  |
|                                |                           |                                                                                                    |                             |          |                                                |  |  |  |
|                                |                           |                                                                                                    |                             |          |                                                |  |  |  |
|                                | Acc                       | ueil Conditions généra                                                                                        | ales d'utilisation          |          |                                                |  |  |  |
|                                |                           |                                                                                                    | (                           |          |                                                |  |  |  |

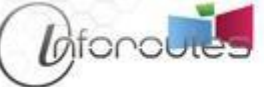

- Vous tombez sur la page de paiement où vous devez choisir votre type de carte bancaire puis cliquez sur Continuer

| 🥹 Bienvenue sur TIPI - Paiement er | ligne des services locaux - Mozilla Firefox                 |  |
|------------------------------------|-------------------------------------------------------------|--|
| i 🔒 https://www.tipi.budge         | t.gouv.fr/tpa/tpa.web                                       |  |
|                                    | SECURITE MENTIONS LEGALES AFFICHAGE CONTRASTE               |  |
|                                    |                                                             |  |
|                                    | MENT                                                        |  |
|                                    |                                                             |  |
| Collectivité :<br>CHATEAUNEUF      | oduit à payer                                               |  |
| Régie :                            |                                                             |  |
| CHATEAUNEUF                        |                                                             |  |
|                                    |                                                             |  |
|                                    |                                                             |  |
|                                    | DETTE A PAYER                                               |  |
|                                    |                                                             |  |
|                                    | Pófóranco de la dette : 20161200v21v0506                    |  |
|                                    | Montant: 11 20 £                                            |  |
|                                    | Adresse électronique :                                      |  |
|                                    |                                                             |  |
|                                    | Choix du type de carte : O COO OVISA O Mastercaro O CIENCIA |  |
|                                    |                                                             |  |
|                                    |                                                             |  |
|                                    |                                                             |  |
|                                    |                                                             |  |
|                                    |                                                             |  |
|                                    |                                                             |  |
|                                    |                                                             |  |
|                                    | Continuer Continuer                                         |  |
|                                    | ⊛ Ministère de l'Économie et des Einenese                   |  |
|                                    | ⊌ ministere de l'Economie et des Finances                   |  |
|                                    |                                                             |  |

- La dernière étape consiste à renseigner vos coordonnées bancaires puis cliquez sur VALIDER

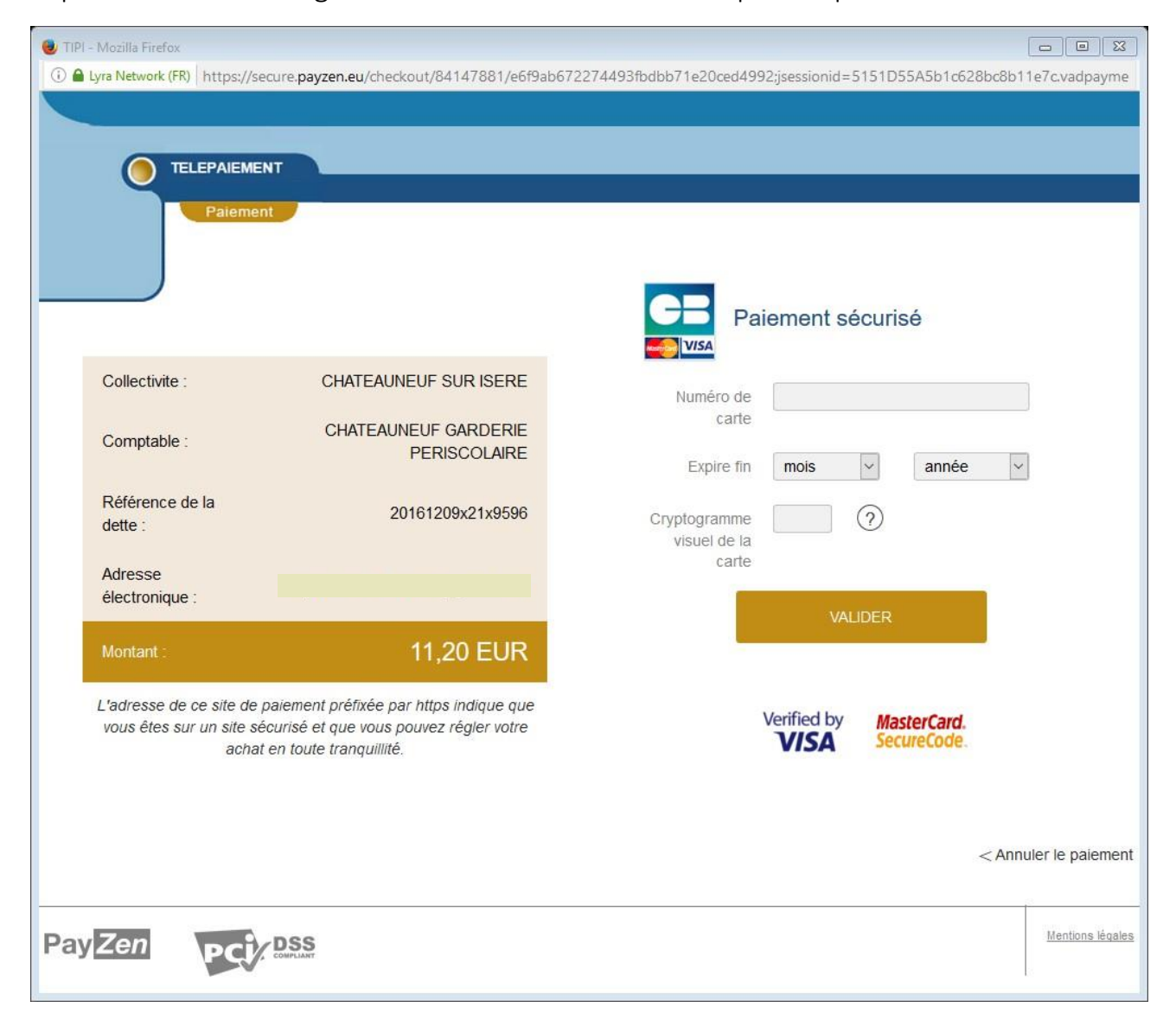